## **Manchester University NHS Foundation Trust**

## The new Learning Hub 2022 How to reset your password

In the event you are unable to login, please follow this guide to reset your password.

1. On the login page, click on 'forgotten your password?'

Forgotten your password?

2. Please type your your email, and click on continue.

| Enter your user name |          |
|----------------------|----------|
|                      |          |
|                      | Continue |

- 3. You will then receive an email asking you to reset your password.
- 4. Access the email and there will be a web link that will take you to where you can change your password.
- 5. Choose a new password you will remember.
- 6. Go to the login page of the LMS using the link below and use your new login details to access. https://mftlearninghub.kallidus-suite.com/